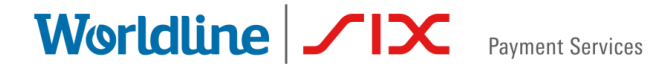

# GUIDE D'UTILISATION DE L'APPLI SAFERPAY POUR BEYONDSHOP.CLOUD

# **Configuration Saferpay**

État Rédaction : Date du document : Classification : Version : Mis à jour Worldline/SIX Payment Services 18 May 2021 Public 1.8 Worldline / Norman Services

# SOMMAIRE

| 1. | ÉTAPE 1 : TEST 3                                                |
|----|-----------------------------------------------------------------|
| 2. | ÉTAPE 2 : INSTALLATION DE L'APPLI EN PRODUCTION 3               |
|    | 2.1 CREER LES DONNEES D'AUTHENTIFICATION POUR SAFERPAY JSON API |
| 3. | ÉTAPE 3 : TEST DE L'INTEGRATION EN PRODUCTION12                 |
| 4. | PLUS D'INFORMATIONS SUR LES PAIEMENTS13                         |
|    | 4.1 CONTACT EN CAS D'ASSISTANCE                                 |

Worldline / IX Payment Services

# 1. ÉTAPE 1 : TEST

Vous pouvez utiliser (l'appli test) Saferpay pour tester au préalable le processus de paiement dans votre boutique. L'appli (test) Saferpay est préinstallée et préconfigurée avec un compte test général. Vous pouvez donc utiliser immédiatement cette appli pour effectuer des paiements tests.

Vous pouvez toutefois également créer un compte test personnalisé si vous ne souhaitez pas utiliser le compte test général :

Créer un compte test personnalisé : https://test.saferpay.com/BO/SignUp?lang=fr

### 2. ÉTAPE 2 : INSTALLATION DE L'APPLI EN PRODUCTION

Dès que votre compte en production aura été créé avec succès, vous recevrez toutes les données nécessaires à l'utilisation de l'appli (en production) Saferpay. Vous recevez un e-mail contenant les informations suivantes :

- Nom d'utilisateur Saferpay (p.ex. « e24xxxx001 ») pour le Backoffice de Saferpay
- Mot de passe initial pour le Backoffice de Saferpay ce mot de passe n'est utilisé qu'une seule fois. Après votre première connexion, vous devrez saisir un nouveau mot de passe. Lorsque vous vous connecterez ultérieurement, assurez-vous d'utiliser le mot de passe nouvellement créé
- Numéro client Saferpay (Customer ID) votre numéro d'identification • client
- ID de terminal Saferpay il s'agit du numéro d'identification du terminal virtuel sur lequel les différents modes de paiement sont activés.

# Worldline / X Payment Services

# 2.1 CREER LES DONNEES D'AUTHENTIFICATION POUR SAFERPAY JSON API

Pour être en mesure d'accepter des paiements réels dans votre boutique Beyond, vous devez créer les identifiants de paiement requis pour l'appli Saferpay (en production) :

- Avec votre nom d'utilisateur Saferpay et le mot de passe correspondant, connectez-vous au <u>Backoffice de Saferpay</u> pour créer les identifiants JSON API.
- 2. Une fois connecté, rendez-vous sur « **Paramètres** » et cliquez sur « **Authentification de base JSON API** ».

| Paymen                                     | nt Services                             |                         |             | 💄 Martin Leu        | cht (e405768001) 🛛 🕞 Logout |  |
|--------------------------------------------|-----------------------------------------|-------------------------|-------------|---------------------|-----------------------------|--|
|                                            |                                         |                         |             |                     | Français 👻                  |  |
| Batch Processing         Transaction       | ions Risk & Fraud Secure Card Data      | Secure PayGate          | Paramètres  | Assistance en ligne | F                           |  |
| Paramètres                                 | Authentification de base JSON           | API Numéro de clier     | ent: 405768 |                     |                             |  |
| Traitement Notifications                   | Remarque: Il est possible de créer au   | ı maximum 10 login d'ac | ccès        |                     |                             |  |
| Moyens de paiement / Terminaux             |                                         | 1                       |             |                     |                             |  |
| Plugins boutique                           | Créer un nouveau login d'accès JSON API |                         |             |                     |                             |  |
| Récapitulatif des points de<br>transaction | Date de création Nom d'utilisateur      | Description             |             |                     |                             |  |
| Acheter des points de transaction          |                                         | Aucun enregistren       | ment trouvé |                     |                             |  |
| Authentification de base JSON<br>API       |                                         |                         |             |                     |                             |  |
| Certificat client de JSON API              |                                         |                         |             |                     |                             |  |
| Tokens d'accès Saferpay Fields             |                                         |                         |             |                     |                             |  |

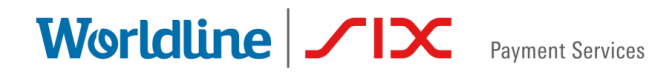

3. Cliquez sur le bouton « Créer un nouveau login d'accès JSON API ». Une nouvelle fenêtre apparaît.

|                                            | Créer un nouvea        | u login d' accès J          | SON API                     | Afartin Leucht             | (e405768001) 🕒 Logout |
|--------------------------------------------|------------------------|-----------------------------|-----------------------------|----------------------------|-----------------------|
|                                            | Remarque Une fois enre | gistré, le mot de passe n'e | st plus affiché. Veuillez n | oter le mot de passe et le |                       |
| A Batch Processing Tr                      |                        |                             |                             |                            | F                     |
|                                            | Mot de passe 🚯         | XkNU58xcH!5RhCLe            | Q                           |                            |                       |
| Paramètres                                 | Description            | BeyondShop                  |                             | (Champs optionnel)         |                       |
| Traitement                                 |                        |                             |                             |                            |                       |
| Notifications                              |                        |                             |                             |                            |                       |
| Moyens de paiement / Termin                |                        |                             |                             | Annuler                    |                       |
| Plugins boutique                           | Créer un nouveau       | login d' accès JSON API     |                             |                            |                       |
| Récapitulatif des points de<br>transaction | Date de création       | Nom d'utilisateur           | Description                 |                            |                       |
| Acheter des points de transacti            | ion                    |                             | Aucun enregistrer           | ment trouvé                |                       |
| Authentification de base JSON<br>API       |                        |                             |                             |                            |                       |
| Certificat client de JSON API              |                        |                             |                             |                            |                       |
| Tokens d'accès Saferpay Fields             | 5                      |                             |                             |                            |                       |

 Entrez un mot de passe répondant aux critères requis (placez le curseur de la souris sur le symbole <sup>1</sup> pour en savoir plus sur les exigences relatives au mot de passe).

**Conseil :** Copiez le mot de passe et collez-le dans un programme de traitement de texte comme Texteditor ou Word.

- Facultatif : Entrez une description.
- Cliquez sur « Créer » pour créer les identifiants JSON API.

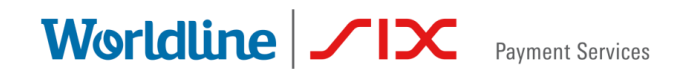

5. Une fois que vous avez créé les identifiants JSON API avec succès, la page suivante apparaît :

| ŧ            | Batch Processing                    | Transactions | Risk & Fraud      | Secure Card Data        | Secure PayGate         | Paramètres     | Assistance en ligne | × |
|--------------|-------------------------------------|--------------|-------------------|-------------------------|------------------------|----------------|---------------------|---|
|              |                                     |              |                   |                         |                        |                |                     |   |
| Paran        | nètres                              | Aut          | hentificatio      | n de base JSON          | API Numéro de          | client: 405768 |                     |   |
| Trait        | tement                              | _            |                   |                         |                        |                |                     |   |
| Noti         | ifications                          | E            | Remarque: II      | est possible de créer a | u maximum 10 login     | d'accès        |                     |   |
| Moy          | rens de paiement / Ter              | minaux       |                   |                         |                        |                |                     |   |
| Plug         | jins boutique                       | Cré          | er un nouveau log | in d'accès JSON API     |                        |                |                     |   |
| Réca<br>tran | apitulatif des points de<br>saction |              | Données sau       | vegardées avec succès   | s (Nom d'utilisateur A | PI_405768_915  | 21243)              | ĸ |
| Ach          | eter des points de tran             | isaction     | HTTP Header       | r:                      | -                      |                |                     |   |
| Auth<br>API  | nentification de base J             | ISON         | Authorizati       | ion: Basic QVBJXzQw     | NTc2OF85MTUyMTI0M      | 1zpYa05VNTh4Y0 | ghNVJoQ0xlUQ==      |   |
| Cert         | tificat client de JSON A            | API Da       | ate de création N | lom d'utilisateur       | Description            |                |                     |   |
| Toke         | ens d'accès Saferpay F              | Fields 🗆 21  | I.05.2021 11:12 A | PI_405768_91521243      | BeyondShop             |                |                     |   |

 Copiez le nom d'utilisateur (valeur marquée en rouge commençant par « API\_xxxxxx\_xxxxx »).

#### 2.2 CREER UNE CLE API

Dans l'étape suivante, créez le **token d'accès Saferpay Fields** pour générer une **clé API**.

1. Rendez-vous sur « **Paramètres** » et cliquez sur « **Tokens d'accès Saferpay Fields** ».

|             | Payment Services                      |              |                    |                          | Т                  | est Environment  | L Erich Zeiler-Raus | sch (e247009002) | <b>C</b> → Logout |
|-------------|---------------------------------------|--------------|--------------------|--------------------------|--------------------|------------------|---------------------|------------------|-------------------|
|             |                                       |              |                    |                          |                    |                  |                     |                  | Français 👻        |
| A           | Batch Processing                      | Transactions | Risk & Fraud       | Secure Card Data         | Secure PayGate     | Paramètres       | Assistance en ligne |                  |                   |
| Para        | mètres                                | Toke         | ens d'accès        | Saferpay Fields          | Numéro de client:  | 247009           |                     |                  |                   |
| Tra         | itement                               |              |                    |                          |                    |                  |                     |                  |                   |
| Not         | ifications                            | 9            | Remarque: II o     | est possible de créer au | ı maximum 10 token | d'accès Saferpay | Fields.             |                  |                   |
| Mo          | yens de paiement / Tern               | ninaux       |                    |                          |                    |                  |                     |                  |                   |
| Sho         | op Plugins                            | Crée         | er un token d'accè | s Saferpay Fields.       |                    |                  |                     |                  |                   |
| Réo<br>trar | capitulatif des points de<br>nsaction |              |                    |                          |                    |                  |                     |                  |                   |
| Aut         | hentification basique JS              | SON LT       | ton d'acces        |                          | Aucun enregis      | trement trouvé   | Cree par Date d     | le creation      |                   |
| Cer         | tificat client de l'API JSC           | DN           |                    |                          | Adout chirogia     | active active    |                     |                  |                   |
| Tok         | ens d'accès Saferpay Fi               | elds         |                    |                          |                    |                  |                     |                  |                   |
| Cor<br>pai  | nfiguration de la page de<br>ement    | 2            |                    |                          |                    |                  |                     |                  |                   |
| Per         | missions IP                           |              |                    |                          |                    |                  |                     |                  |                   |

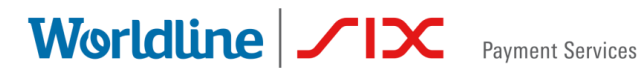

2. Cliquez sur le bouton « **Créer un token d'accès Saferpay Fields** ». Une nouvelle fenêtre apparaît.

| Paramètres                              | Tokens d'accès Sa         | Créer un token d' | 'accès Saferpay Fields.                     | ×             |
|-----------------------------------------|---------------------------|-------------------|---------------------------------------------|---------------|
| Traitement Notifications                | Remarque: Il est p        | Terminal          | 17953422                                    | $\sim$        |
| Moyens de paiement / Terminaux          |                           | Description       | MyShop                                      |               |
| Shop Plugins                            | Créer un token d'accès Sa |                   | https://mushap.houandahap.alaud             |               |
| Récapitulatif des points de transaction |                           | ORL(S) SOURCE     | (Liste à éléments séparés par des virgules) |               |
| Authentification basique JSON LT        | Jeton d'accès             |                   |                                             |               |
| Certificat client de l'API JSON         |                           |                   |                                             | Annuler Créer |
| Tokens d'accès Saferpay Fields          |                           |                   |                                             |               |
| Configuration de la page de paiement    |                           |                   |                                             |               |
| Permissions IP                          |                           |                   |                                             |               |

- 3. Dans la liste déroulante « Terminal », sélectionnez le « terminal eCommerce ».
  - Facultatif : Entrez une description.
  - Copiez l'URL suivante et collez-la dans le champ « URL(s) source » : « https://saferpay.webionate.de/ » REMARQUE IMPORTANTE : Assurez-vous de copier et de coller correctement cette URL.
  - Cliquez sur « **Créer** » pour créer la clé API.

**COMPTE TEST**: Pour créer votre compte test individuel, vous pouvez également saisir l'URL suivante dans le champ « URL(s) source » : « https://saferpay-beyond-staging.herokuapp.com/ »

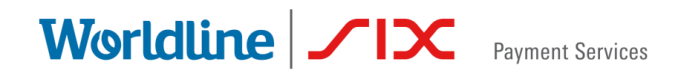

4. Une fois que vous avez créé le token d'accès Saferpay Fields avec succès, la page suivante apparaît

| Paramètres                              | Tokens d'accès Saferpay Fields Numéro de client: 247               | 7009            |            |                  |         |
|-----------------------------------------|--------------------------------------------------------------------|-----------------|------------|------------------|---------|
| Traitement                              |                                                                    |                 |            |                  |         |
| Notifications                           | Remarque: Il est possible de créer au maximum 10 token d'ac        | ccès Saferpay F | ields.     |                  |         |
| Moyens de paiement / Terminaux          |                                                                    |                 |            |                  |         |
| Shop Plugins                            | Créer un token d'accès Saferpay Fields.                            |                 |            |                  |         |
| Récapitulatif des points de transaction |                                                                    |                 | 0.11       |                  |         |
| Authentification basique JSON LT        | Jeton d'acces     MyShon                                           | 17953422        | Cree par   | Date de creation | Détails |
| Certificat client de l'API JSON         | Jeton d'accès 311e4564-0279-4ceb-972b-cb8a5f6aad09                 | 17500122        | 0217007002 | 11.00.2021 11.10 | Detuno  |
| Tokens d'accès Saferpay Fields          | URL(s) source https://myshop.beyondshop.cloud                      |                 |            |                  |         |
| Configuration de la page de<br>paiement | Installation et Intégration                                        |                 |            |                  |         |
| Permissions IP                          | SaferpayFields.init({                                              | eaadoo'         |            |                  |         |
|                                         | <pre>// store payment means data<br/>SaferpayFields.submit({</pre> | oken            |            |                  |         |

- Copiez la clé API (marquée en rouge)

#### Vous devriez maintenant disposer de tous les identifiants requis :

- Clé API Saferpay
- Nom d'utilisateur Saferpay JSON API
- Mot de passe Saferpay JSON API
- Numéro client Saferpay
- ID terminal Saferpay (terminal eCommerce)

**Conseil :** Vous trouverez l'**ID terminal** ou le **numéro client** sur la page relative aux tokens d'accès Saferpay Fields :

| Paramètres                                                                                                    | Tokens d'accès Saferpay Fields Numéro de client: 24                                                                                                    | 17009                |                        |                                      |         |
|----------------------------------------------------------------------------------------------------|----------------------------------------------------------------------------------------------------|----------------------|------------------------|--------------------------------------|---------|
| Traitement                                                                                                    |                                                                                                    |                      |                        |                                      |         |
| Notifications                                                                                                    | Remarque: Il est possible de créer au maximum 10 token d'a                                                                                                    | accès Saferpay I     | Fields.                |                                      |         |
| Moyens de paiement / Terminaux                                                                                                    |                                                                                                    |                      |                        |                                      |         |
| Shop Plugins                                                                                                    | Créer un token d'accès Saferpay Fields.                                                                                                    |                      |                        |                                      |         |
| Récapitulatif des points de<br>transaction                                                                                                    |                                                                                                    |                      |                        |                                      |         |
|                                                                                                    |                                                                                                    | - · · ·              |                        | <b>B</b> (1) (1) (1)                 |         |
| Authentification basique JSON LT                                                                                                    | Jeton d'accès                                                                                                    | Terminal             | Créé par               | Date de création                     | Dátoile |
| Authentification basique JSON LT<br>Certificat client de l'API JSON                                                                              | Jeton d'accès           ● MyShop           Jeton d'accès           311e4564-0279-4ceb-972b-cb8a5f6aad09                                                                                         | Terminal 17953422    | Créé par<br>e247009002 | Date de création<br>11.05.2021 11:45 | Détails |
| Authentification basique JSON LT<br>Certificat client de l'API JSON<br>Tokens d'accès Saferpay Fields                                            | Jeton d'accès         ● MyShop         Jeton d'accès       311e4564-0279-4ceb-972b-cb8a5f6aad09         URL(s) source       https://myshop.beyondshop.cloud                                     | Terminal<br>17953422 | Créé par<br>e247009002 | Date de création                     | Détails |
| Authentification basique JSON LT<br>Certificat client de l'API JSON<br>Tokens d'accès Saferpay Fields<br>Configuration de la page de<br>paiement | Jeton d'accès         ● MyShop         Jeton d'accès       311e4564-0279-4ceb-972b-cb8a5f6aad09         URL(s) source       https://myshop.beyondshop.cloud         Installation et Intégration | Terminal<br>17953422 | Créé par<br>e247009002 | Date de création                     | Détails |

Worldline / IX Payment Services

#### 2.3 CONFIGURER L'APPLI SAFERPAY DANS VOTRE BOUTIQUE

Une fois que vous avez créé toutes les données requises, vous devez configurer l'appli Saferpay.

- 1. Connectez-vous à votre cockpit de boutique en ligne (p.ex. https://Mon Magasin.beyondshop.cloud/cockpit/)
- 2. Une fois connecté, rendez-vous sur la rubrique « **Paramètres** » -> « **Paramètres de la boutique** », puis cliquez sur « **Paiement** ».

| Worldline / 1 > Payment Services                                                                                         | Afficher le site Web                                                                                                    |                                                                                                    |
|----------------------------------------------------------------------------------------------------|----------------------------------------------------------------------------------------------------|----------------------------------------------------------------------------------------------------|
| 🏠 Tableau de bord                                                                                                    |                                                                                                    |                                                                                                    |
| > 📰 Site Web                                                                                                    | ₩ Panier & processus d'achat                                                                                                    | 1 Expédition                                                                                                    |
| <ul> <li>&gt; ♥ Produits</li> <li>⑫ Commandes     <li>ـ Clients     <li>ℂ Coupons de réduction     </li> </li></li></ul> | Prêt(e) à vendre tes produits en ligne ? Active ou désactive les<br>fonctions qui permettent à tes visiteurs d'acheter des produits dans<br>ta boutique en ligne. Tu peux également configurer les paramètres<br>du processus d'achat. | Modifie les paramètres d'expédition : détermine les zones dans<br>lesquelles tu souhaites livrer, ajoute des modes d'expédition et fixe les<br>frais d'expédition.                                                                                                    |
|                                                                                                    |                                                                                                    |                                                                                                    |
|                                                                                                    | Paiement Détermine comment tes clients paient leur achat : offre leur différents modes de paiement.                                                                                                    | Documents de commande & e-mails<br>Personnalise les documents de commande ainsi que les e-mails y étant<br>relatifs : configure la numérotation des factures et des commandes,<br>saisis les informations commerciales et ajoute des textes personnalisés<br>aux documents de commande et aux e-mails automatisés.<br>→ C |

3. Dans la nouvelle fenêtre, cliquez sur « Ajouter un mode de paiement ».

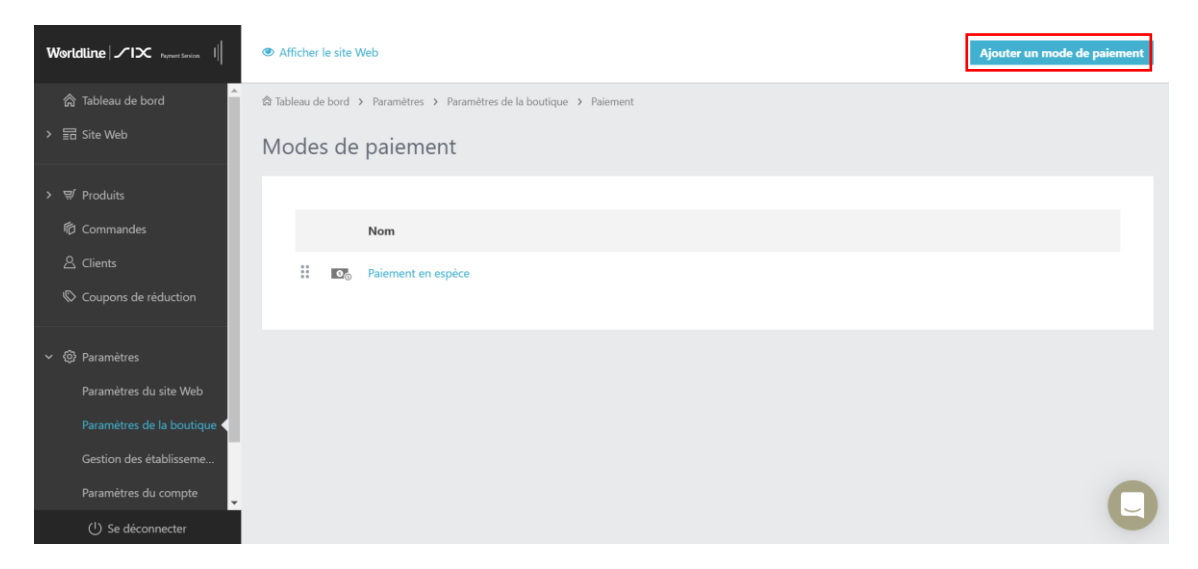

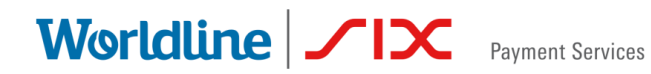

4. Vous pouvez activer et éditer les modes de paiement requis en cliquant sur le champ « **Activer** » situé à côté du mode de paiement correspondant.

| Worldline 1/1× Present Services                       |                                                                                                   | Annuler |
|-------------------------------------------------------|---------------------------------------------------------------------------------------------------|---------|
| යි Tableau de bord                                    | Tableau de bord > Paramètres > Paramètres de la boutique > Paiement > Ajouter un mode de paiement |         |
| > 記 Site Web                                          | Ajouter un mode de paiement                                                                       |         |
| > ∵ Produits<br>I® Commandes                          | Choisir un mode de paiement.                                                                      |         |
| 은 Clients                                             | Nom                                                                                               |         |
| Coupons de réduction                                  | D Apple Pay                                                                                       | Activer |
| ✓                                                     | 🖾 Apple Pay test                                                                                  | Activer |
| Paramètres du site Web<br>Paramètres de la boutique < | 🔯 Bancontact                                                                                      | Activer |
| Gestion des établisseme                               | 🔯 Bancontact test                                                                                 | Activer |
| Paramètres du compte                                  | $\Omega_{\odot}$ carte de credit                                                                  | Activer |
| () Se déconnecter                                     |                                                                                                   |         |

**Important :** Nous attirons votre attention sur le fait qu'il existe une **version test** pour chaque mode de paiement. L'appellation de ces versions comporte toujours le terme « **test** ». Veillez à toujours activer la bonne version dans votre boutique.

5. Dans la nouvelle fenêtre, cliquez sur « Se connecter ».

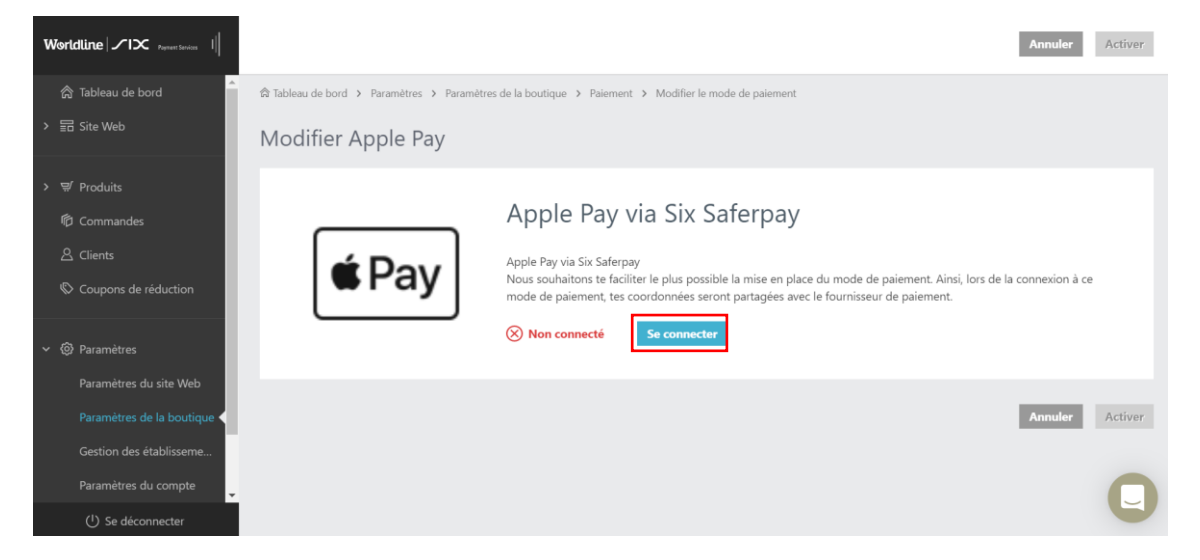

6. Vous devez saisir les informations de connexion Saferpay. Saisissez les identifiants que vous avez créés dans les champs correspondants en effectuant un copier-coller et cliquez sur « Confirmer les identifiants Saferpay » afin de sauvegarder la configuration.

Worldline / IX Payment Services

#### **Enter Saferpay Credentials**

| API Key <u>*</u>                 | QVBJXzI0NzAwOV8zMTQ3Mzg4NjpRd2VydHp1aW9wMTIzNDU2Nzg5MCE= |
|----------------------------------|----------------------------------------------------------|
| JSON API username                | API_247009_31473886                                      |
| JSON API password                | ······                                                   |
| Customer ID                      | 247009                                                   |
| Terminal ID (eCommerce Terminal) | 17953422                                                 |
| [                                | Confirm Saferpay Credentials                             |

7. Une fois que le mode de paiement a été connecté avec succès à votre boutique, vous pouvez cliquer en haut à droite sur « **Activer** ».

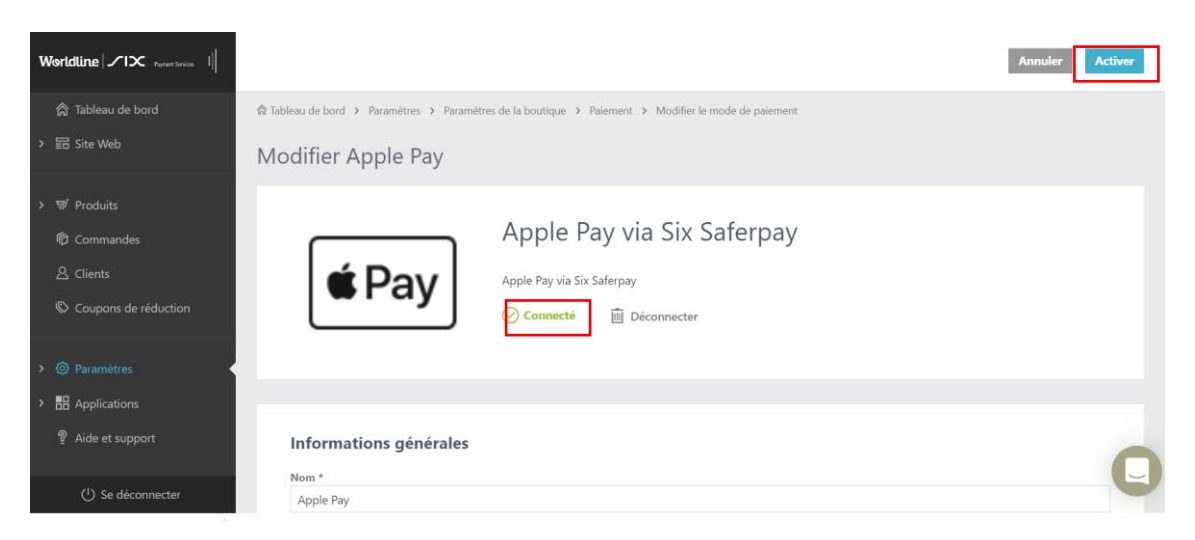

**Conseil :** Vous pouvez à tout moment (dés)activer et configurer les modes de paiement pris en charge en vous rendant dans « **Paramètres** » puis dans « **Paiement** ».

#### 2.4 CONFIGURATION DES MODES DE PAIEMENT/DU WALLET DE TIERS

Si vous souhaitez intégrer des modes de paiement tiers à Saferpay, veuillez les configurer. Veuillez également tenir compte des particularités des différents modes de paiement.

Ces modes de paiement tiers doivent faire l'objet d'une configuration préalable avant d'être intégrés à Saferpay.

- PayPal (mode d'emploi relatif à la configuration)
- Apple Pay (mode d'emploi relatif à la configuration)
- Virement immédiat by Klarna (mode d'emploi relatif à la configuration)
- Klarna Payments (Pay Later, Pay Now) (mode d'emploi relatif à la configuration)

# 3. ÉTAPE 3 : TEST DE L'INTEGRATION EN PRODUCTION

Nous vous conseillons de tester en détail votre intégration en production avec de vraies cartes et données de paiement afin de vérifier si la configuration et les fonctionnalités sont opérationnelles de bout en bout.

Veuillez indiquer votre numéro client ou votre ID terminal ainsi qu'une description détaillée du problème rencontré lorsque vous contactez notre équipe de support. Veuillez également préciser si vous effectuez l'intégration sur un environnement de test ou sur un environnement en production. Plus votre description et les informations que vous nous fournirez seront détaillées, plus notre équipe sera en mesure d'apporter une solution rapide et efficace à votre problème.

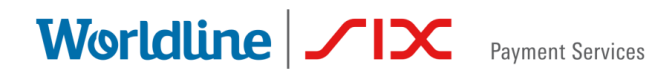

### 4. PLUS D'INFORMATIONS SUR LES PAIEMENTS

Vous trouverez des informations supplémentaires dans notre centre d'aide : https://online-help.zendesk.com/hc/fr/sections/360002137693-Paiement

#### 4.1 CONTACT EN CAS D'ASSISTANCE

Vous avez des questions ou des problèmes techniques ? Notre équipe de service expérimentée vous aidera.

Vous trouverez leurs coordonnées dans le menu de votre cockpit beyondshop.cloud, sous Aide et assistance.

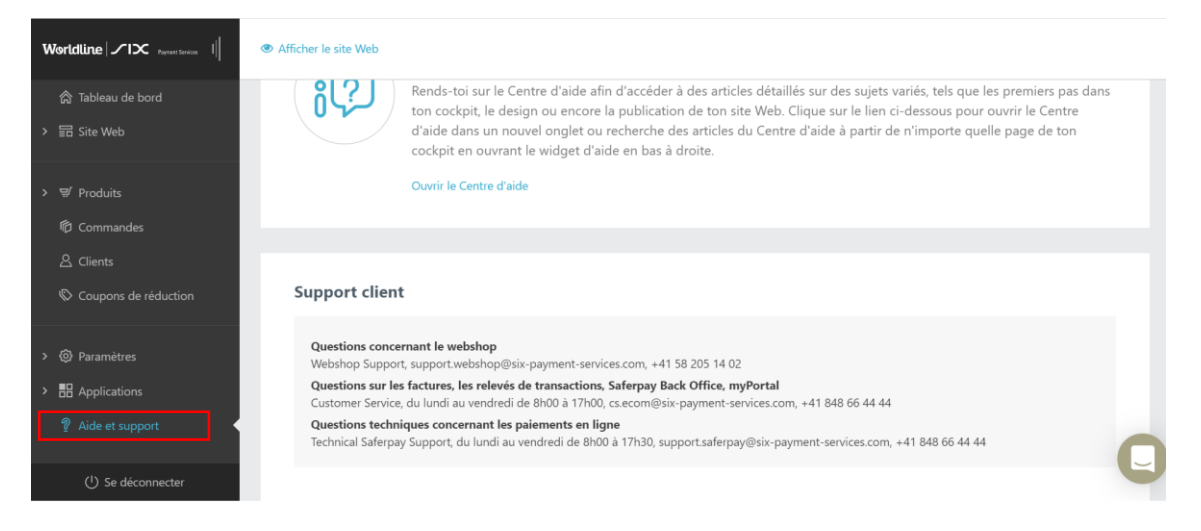